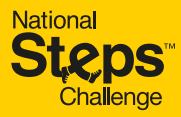

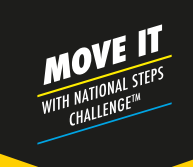

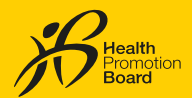

# <section-header>

SERTAI CABARAN LANGKAH KEBANGSAAN™ DAN NIKMATI GANJARAN SETIAP HARI

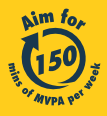

Get moving. Get more from life. | Championing: Let's Beat Diabetes stepschallenge.gov.sg | #moveit150 | #HealthierSG

# **KEKAL AKTIF DAN SIHAT SEPANJANG TAHUN**

Rasa seronok sambil tingkatkan pergerakan anda.

Hanya dengan meningkatkan tahap pergerakan dan menghitung masa Aktiviti Fizikal Sederhana hingga Lasak (MVPA), anda dapat menikmati ganjaran setiap hari sekiranya anda capai matlamat kecergasan! Untuk mendapat manfaat kesihatan optimum, sasarkan untuk mencapai sekurang-kurangnya 150 minit MVPA seminggu.

# BAGAIMANA UNTUK MENYERTAI CABARAN INI?

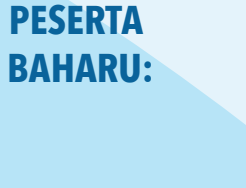

# Langkah 1

Hidupkan penjejak kecergasan HPB baharu anda dan lancarkan aplikasi Healthy 365 versi terkini. Pastikan penjejak kecergasan HPB dan telefon bimbit anda berada berdekatan.

# 365

Muat turun atau kemas kini versi terkini aplikasi Healthy 365.

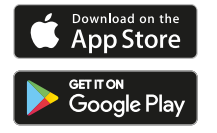

# Langkah 1

account Access your Healthpo improved experience NRIC or FIN

| Lang | ka |
|------|----|
|      |    |

Sign In

Don't have an account

Sign up with Singposs

Sign in to your

Cipta pro kembalika semula pr dengan n arahan di

| 12                                       | <        |                                                            | lot .                                                        |                                |
|------------------------------------------|----------|------------------------------------------------------------|--------------------------------------------------------------|--------------------------------|
| fil atau<br>an<br>rofil anda<br>nengikut |          | We wont to<br>Share your to<br>Share your to<br>Share your | ol<br>Ny fir<br>hear from y<br>references of<br>i heathy 305 | pou<br>seperience<br>Shore nov |
| skrin.                                   | ()<br>() | 10 0                                                       |                                                              | 010                            |

# Langkah 3

Pair your tracker or app Start tracking your actions new and make them count

. . . . .

0

Padankan mod penjejak kecergasan pilihan anda dengan aplikasi Healthy 365, iika anda belum melakukannya.

# PESERTA **MUSIM LALU:**

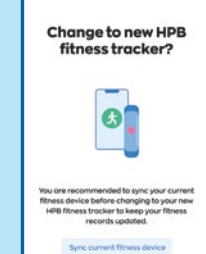

0 🖤

Let's get storter

Poir your bracker or epp Start tracking your actions re and make them count!

.....

• Ø 😫 🛎 Ø

0

0 🔜

Langkah 1

Hidupkan penjejak kecergasan HPB baharu anda dan lancarkan aplikasi Healthy 365 versi terkini. Pastikan penjejak kecergasan HPB dan telefon bimbit anda berada berdekatan.

Mesej timbul automatik akan memberitahu anda tentang perubahan tersebut. Ketik pada "Sync current fitness device" (Segerakkan penjejak kecergasan) anda untuk menyimpan rekod kecergasan yang sedia ada.

Sila ambil perhatian: Jika cubaan penyegerakan anda tidak berhasil setelah 3 kali mencuba, ketik pada "Get Support" (Dapatkan Sokongan) pada aplikasi Healthy 365 dan cuba langkah penyelesaian masalah di bawah "Guidelines" (Garis Panduan).

Nota: Semua profil Healthy 365 mesti disahkan menggunakan Singpass. Rujuk kepada https://go.gov.sg/healthy365-login-restore untuk panduan langkah demi langkah bagi proses pengesahan Singpass.

# MULA GUNAKAN PENJEJAK KECERGASAN HPB ANDA

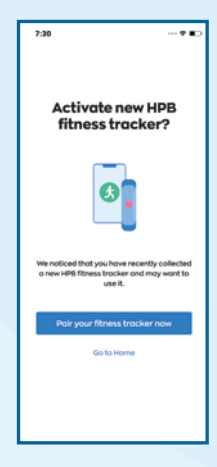

## Langkah 2

Ketik pada "Pair your fitness tracker now" (Padankan penjejak kecergasan anda sekarang) apabila anda diminta.

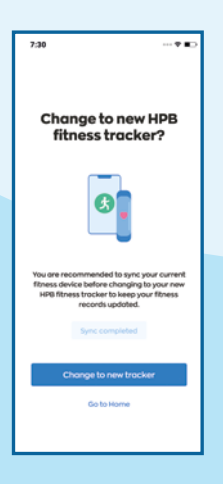

# Langkah 2

Ketik pada "Change to new tracker" (Tukar kepada penjejak baharu) untuk mengesahkan pemadanan penjejak kecergasan HPB baharu anda.

# LAYAK UNTUK MENGAMBIL PENJEJAK KECERGASAN HPB ANDA?

Ketahui sama ada anda layak untuk mendapat penjejak kecergasan HPB dengan mencuba untuk membuat janji temu di aplikasi Healthy 365. Untuk maklumat lanjut tentang kelayakan memiliki penjejak, kunjungi https://go.gov.sg/nsc-tracker-eligibility

Buat janji temu di aplikasi Healthy 365 untuk mengambil penjejak kecergasan HPB percuma anda di mana-mana tempat pengambilan kami di seluruh negara.

Kunjungi stepchallenge.gov.sg untuk mendapatkan senarai lengkap lokasi atau imbas kod QR untuk panduan membuat janji temu pengambilan penjejak kecergasan HPB.

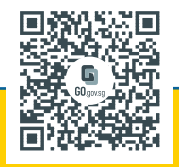

# BERGERAK, SEGERAK DAN PEROLEH MARKAH KESIHATAN

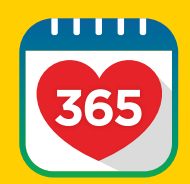

## Segerak Sekurang-kurangnya Sekali Setiap 7 Hari

Segerakkan penjejak kecergasan anda dengan aplikasi Healthy 365 sekurang-kurangnya sekali setiap 7 hari untuk mengelakkan kehilangan rekod aktiviti kecergasan anda.

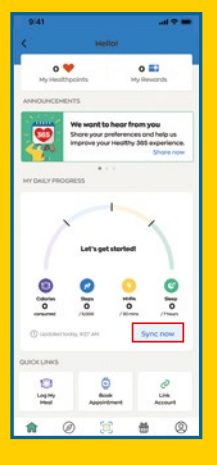

## Segerak Rekod Kecergasan Anda

Rekod aktiviti kecergasan anda akan dikemas kini secara automatik apabila anda melancarkan aplikasi Healthy 365.

Fungsi "Sync" (Segerak) turut tersedia di "Activity Summary" (Ringkasan Aktiviti) pada papan pemuka.

| 8:41           |                  |  |
|----------------|------------------|--|
| <              | Settings         |  |
| Support        |                  |  |
| View App Terr  | ns of Use        |  |
| Send Diagnos   | tic Report       |  |
| Withdraw from  | n Healthy 365    |  |
| Data Privac    | y and Protection |  |
| View Privacy 5 | latement         |  |
| Report vulner  | ability          |  |
| About          |                  |  |
| About Healthy  | 365              |  |
|                | Lopost           |  |

### Segerak untuk Keluarga dan Rakan

Untuk membantu keluarga dan rakan anda menyegerakkan rekod kecergasan mereka, log keluar daripada akaun anda. Pergi ke tab "Profile" (Profil) dan ketik pada "Settings" (Tetapan) diikuti dengan "Log-out" (Log keluar). Kemudian log masuk menggunakan profil keluarga/ rakan anda untuk menyegerakkan rekod kecergasan mereka.

# GANJARAN

Tingkatkan pergerakan anda dan nikmati ganjaran setiap hari! Capai sasaran harian MVPA dan matlamat langkah anda untuk memperoleh Markah Kesihatan.

# Kategori Aktiviti Fizikal Sederhana Hingga Lasak (MVPA)

Inilah cara untuk anda peroleh Markah Kesihatan menerusi MVPA:

| GANJARAN HARIAN<br>BAGI PENCAPAIAN MVPA | JUMLAH MARKAH<br>KESIHATAN HARIAN <sup>1</sup> |
|-----------------------------------------|------------------------------------------------|
| 10 - 19 min                             | 10                                             |
| 20 - 29 min                             | 15                                             |
| 30 min dan lebih                        | 20 (maks.)                                     |

Jumlah Markah Kesihatan harian yang ditunjukkan untuk setiap pencapaian MVPA termasuk Markah Kesihatan yang diberikan untuk pencapaian sebelumnya, misalnya, 15 Markah Kesihatan yang diberikan untuk pencapaian kedua (20-29 minit) termasuk 10 Markah Kesihatan yang diberikan untuk pencapaian pertama (10-19 minit). Anda boleh mendapat sehingga 20 Markah Kesihatan setiap hari dengan mencatat masa bagi MVPA.

Anda perlu melakukan Aktiviti Fizikal Sederhana hingga Lasak (MVPA) selama sekitar 10 minit bagi setiap sesi berterusan untuk membolehkan tempoh masa MVPA anda direkodkan. MVPA merujuk kepada sebarang aktiviti yang menyebabkan kadar denyutan jantung anda melebihi 64% daripada kadar denyutan maksimum. Denvutan jantung maksimum boleh dikira dengan menggunakan formula ini: 220 - (umur anda).

# Kategori Langkah

Inilah cara untuk anda peroleh Markah Kesihatan menerusi Langkah:

## **GANJARAN HARIAN BAGI PENCAPAIAN LANGKAH**

5,000 dan lebih

Jumlah Markah Kesihatan maksimum yang boleh diperoleh setiap hari dalam Cabaran ini jalah 30 Markah Kesihatan.

# MARKAH KESIHATAN BONUS

Peroleh sebanyak 80 Markah Kesihatan bonus apabila anda mencatatkan sekurang-kurangnya 1,000 langkah dalam masa sehari untuk kali pertama!

<sup>1</sup> Markah Kesihatan yang diperoleh daripada pencatatan pencapaian ganjaran bagi langkah akan dikreditkan terus ke e-dompet peserta hanya apabila penyegerakan berjaya. Harap maklum bahawa Markah Kesihatan yang diperoleh mempunyai tarikh luput - semak bahagian Ringkasan Markah Kesihatan pada aplikasi Healthy 365 anda untuk maklumat lanjut.

## **JUMLAH MARKAH KESIHATAN HARIAN<sup>1</sup>**

10 (maks.)

# TEBUS MARKAH KESIHATAN ANDA UNTUK PEROLEH GANJARAN

HPB HPB Credits Credit\$ 150 ...

SimplyGo SimplyGo

Community Constien

Gregory St SGH Needy Pr Pand Donation

FairPrice SS FairPrice eVouche

Langkah 3

Pilih e-Baucar pilihan

anda untuk ditebus

Ikuti langkah-langkah berikut untuk menukar Markah Kesihatan kepada e-Baucar!

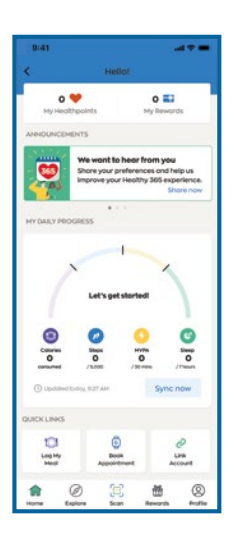

Langkah 1

Ketik pada

"My Healthpoints"

(Markah Kesihatan Saya)

di halaman utama

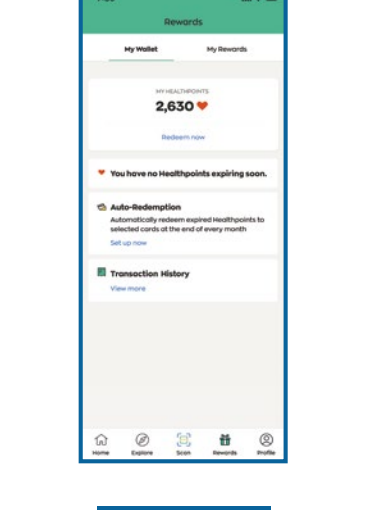

Langkah 2

Ketik pada "Redeem now" (Tebus sekarang)

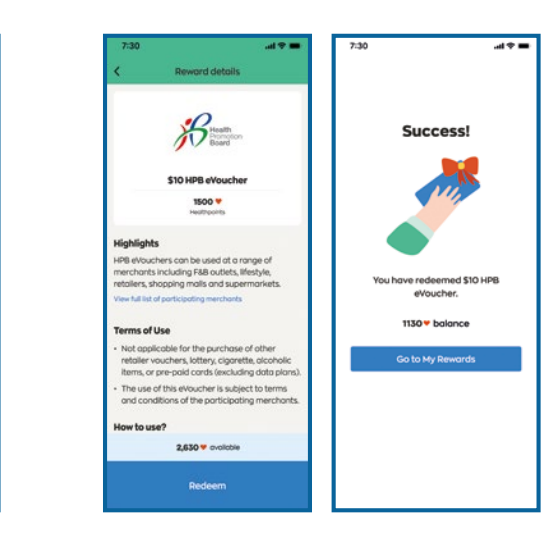

# Langkah 4

Ketik pada "Redeem" (Tebus) untuk mengesahkan. Mesej akan muncul untuk mengesahkan penebusan anda yang berjaya

# SOKONGAN

Imbas kod QR di bawah untuk panduan penyelesaian masalah berkaitan Cabaran Langkah Kebangsaan™

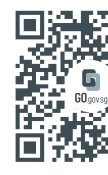

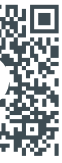

Imbas kod QR untuk mengunjungi Iaman web Cabaran Langkah Kebangsaan™

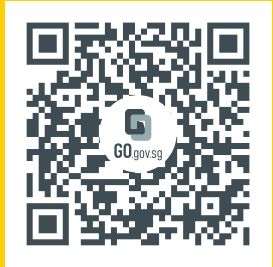

Imbas kod QR untuk muat turun aplikasi Healthy 365 dan sertai Cabaran Langkah Kebangsaan<sup>™</sup> sekarang!

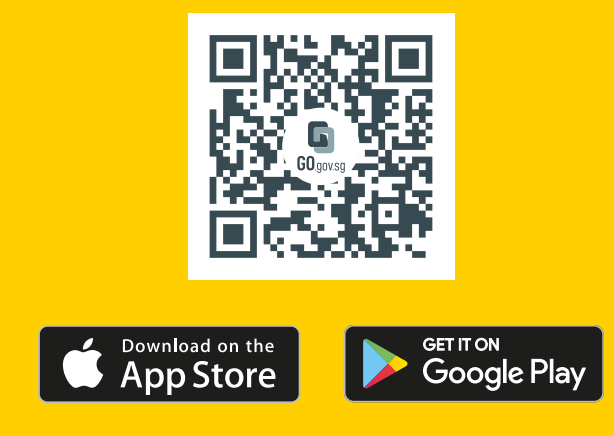

## **Makluman Kesihatan**

Anda amat digalakkan untuk menggunakan pertimbangan sewajarnya apabila melakukan aktiviti fizikal intensiti lebih tinggi. Sila lengkapkan perisytiharan kesihatan dalam aplikasi Healthy 365 dan pastikan keadaan kecergasan anda adalah baik sebelum mencuba Aktiviti Fizikal Sederhana hingga Lasak (MVPA). Jika anda mempunyai masalah jantung atau penyakit dan/atau kecederaan yang lain, sila dapatkan nasihat doktor sebelum menyertai aktiviti ini. Sila teliti Soal Selidik Bergiat Aktif (GAQ) di laman web Cabaran Langkah Kebangsaan<sup>™</sup> sebelum memulakan Cabaran ini.